## Apple iOS for iPhone and iPad Devices

- 1) Tap Settings.
- 2) Tap Mail, Contacts, Calendars.
- 3) Tap Add Account.
- 4) Type your full name into the Name field.
- 5) Type your full email address into the **Address** field.
- 6) Type the password associated with the email address into the **Password** field.
- 7) Tap **Save**.
- 8) Select **IMAP** at the top.
- 9) Type the following into the appropriate fields under Incoming Mail Server:

Host Name: mail.b.hostedemail.com

User Name: full email address

Password: password associated with the email

address

10) Type the following into the appropriate fields under **Outgoing Mail Server**:

Host Name: mail.b.hostedemail.com

User Name: full email address

Password: password associated with the email address

**<u>Note</u>**: You may see these fields listed as 'Optional' but with our email server they are required in order to send a message out from your phone.

- 11) Tap Next. There may be a slight delay as the server settings are verified.
- 12) Tap Save. You will be redirected to the 'Mail, Contacts, Calendar' screen.
- 13) Tap your recently synced email address/account.
- 14) Tap Account.
- 15) Scroll to the bottom of the Account screen and tap Advanced.
- 16) Verify Use SSL is On.
- 17) Verify the Server Port is set to 993.
- 18) Tap the arrow on the top left to return to the **Account** screen.
- 19) Scroll and Tap the section listed as **SMTP** under **Outgoing Mail Server**.
- 20) Tap the Primary Server
- 21) Verify that **Use SSL** is turned on, that authentication is set to **Password**, and make sure the **Server Port** is set to **465**.
- 22) Tap the blue **Done** button on the top right to save your settings.